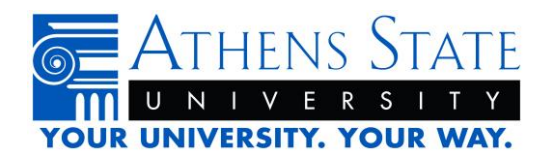

## How to Move Your Financial Aid to Athens State

You will need to make a correction to your current FAFSA.

- 1. Visit fafsa.ed.gov and select "Log In" under the "Returning User?" section
- 2. Log in with your FSA ID and password and answer the appropriate prompts
- 3. Choose the Aid Year from the listed tabs (ex. 2020-2021 for Fall 2020, Spring 2021, Summer 2021 at Athens State)
- 4. Select "Make a FAFSA Correction" link
- 5. Create a Save Key (used to save your changes if you want to leave and come back before submitting)
- 6. Select "Student Demographics" tab
- 7. Update "What will your college grade level be when you begin the school year?" question to:
  - 1. Sophomore if you have between 30 and 59 cumulative hours earned
  - 2. Junior if you have between 60 and 89 cumulative hours earned
  - 3. Senior if you have 90 or more cumulative hours earned
  - 4. 5<sup>th</sup> Year/Other undergrad if this is not your first FAFSA with 90 or more cumulative hours earned
- 8. Update "What college degree or certification will you be working on when you begin the school year" to the degree you will be seeking at Athens State.
  - 1. Note: This will not be an Associate Degree and you only select College Graduate after you complete a Bachelor's Degree program.
- 9. Select the "School Selection" tab
- 10. Use the "Add a School" button to add Athens State University with the school code 001008
- 11. Select the "Sign & Submit" tab
- 12. Review page to verify all the corrections you made are listed and legitimate
- 13. Have all appropriate parties sign the FAFSA via individual FSA ID information
- 14. Select the "Submit" button

You will get confirmation that your corrections have been submitted. Please remember it will take our office 3-5 business days to receive this updated information. We will email your Athens State student email address once we have it for your next steps.